# 金笛 MC880066 配置说明手册

| MC880066 | 配置说明手册     | 1 |
|----------|------------|---|
| <u> </u> | 修改设备 IP 地址 | 2 |
|          | 修改设备工作模式   | 5 |
| =.       | 虑拟 COM □   | 7 |
| 、        | 检测 COM □   | ģ |
| L V      |            | 2 |

#### 一、修改设备 IP 地址

将设备出厂默认 IP 地址 192.168.0.233 修改为正式使用的 IP 地址:

打开光盘中刻录的 jindi upgrade. exe 工具, 点击" search all device" 按钮, 如下所示:

| REWTRY NTS600 firmw | are upgate utility |       |               |                   |
|---------------------|--------------------|-------|---------------|-------------------|
| Server Tools Help   |                    |       |               |                   |
| ▲▲▲ 点 ÷             |                    |       |               |                   |
| Server Name         | Server Position    | Ports | IP Address    | MAC Address       |
| NC600               |                    | 8     | 192.168.0.233 | 00-0E-45-51-0D-CD |
|                     |                    |       |               |                   |
|                     |                    |       |               |                   |
|                     |                    |       |               |                   |
|                     |                    |       |               |                   |
|                     |                    |       |               |                   |
|                     |                    |       |               |                   |
|                     |                    |       |               |                   |
|                     |                    |       |               |                   |
|                     |                    |       |               |                   |
|                     |                    |       |               |                   |
|                     |                    |       |               |                   |
|                     |                    |       |               |                   |
|                     |                    |       |               |                   |
|                     |                    |       |               | 4                 |

红框中所显示的 NC600 即为检测到的金笛设备,选中该设备后,点击工具栏中 【Tools】菜单,选择" temporary change IP address",弹出界面如下图所示:

| REWTRY NTS600    | firmware upgate utility |       |               |                     |
|------------------|-------------------------|-------|---------------|---------------------|
| Server Tools Hel | р                       |       |               |                     |
| 🛃 🤮 😫 💆          |                         |       |               |                     |
| Server Name      | Server Position         | Ports | IP Address    | MAC Address         |
| NC600            | Υ                       | 8     | 192.168.0.235 | 00-0E-45-51-0D-CD · |
|                  | Input the IP address    |       | ×             |                     |
|                  | 192.168.0.235           |       | ОК            |                     |
|                  |                         |       | Cancel        |                     |
|                  |                         |       |               |                     |
|                  |                         |       |               |                     |
|                  |                         |       |               |                     |
| •                | III                     |       |               | •                   |

在图中空白处,输入要使用的 IP 地址,点击 OK 即可,至此,设备的 IP 地址修改完成。

注意:此处的修改只是临时修改,当设备断电后会立即恢复为192.168.0.233。 若想要 IP 地址永久生效,请按照以下方法配置。

打开 CMD 命令行, 输入 telnet 192.168.0.235, 会看到界面如下图所示:

|   | os. Telnet | 192.168.0. | 235      |     |        |     |      |        |      |    | x     |   |
|---|------------|------------|----------|-----|--------|-----|------|--------|------|----|-------|---|
|   | +          |            |          | CAN | HIGHER | 串口服 | 务器 ∪ | er 4.3 | T45  |    | <br>- |   |
|   | :<br>: 综合_ | 服务器        | 串口       | 模式  | 路由     | 主机  | 安全   | 用户     | PING | 统计 | -     |   |
|   | •          |            |          |     |        |     |      |        |      |    | Ť     |   |
|   |            |            |          |     |        |     |      |        |      |    |       |   |
|   |            |            |          |     |        |     |      |        |      |    |       |   |
|   |            |            |          |     |        |     |      |        |      |    |       |   |
|   |            |            |          |     |        |     |      |        |      |    |       |   |
|   |            |            |          |     |        |     |      |        |      |    |       | ļ |
|   |            |            |          |     |        |     |      |        |      |    |       |   |
|   |            |            |          |     |        |     |      |        |      |    |       |   |
|   |            |            |          |     |        |     |      |        |      |    |       |   |
| 1 |            |            |          |     |        |     |      |        |      |    |       |   |
|   | <br>对设备    | <br>蚤的——些釤 | <br>宗合设置 |     |        |     |      |        |      |    |       |   |
|   |            | <br>坐:     |          |     |        |     |      |        |      |    | -     |   |
|   |            |            |          |     |        |     |      | _      |      |    |       |   |

若想要让 IP 地址永久生效,将高亮光标移动到【服务器】菜单,回车,看到如下图所示界面:

| 2 | Telne           | t 192.168.0.2 | 235              |               | _      |      |      |        |      |    |      | X | ſ |
|---|-----------------|---------------|------------------|---------------|--------|------|------|--------|------|----|------|---|---|
|   |                 |               |                  | CAN           | HIGHEF | ■ 日服 | 务器 ∪ | er 4.3 | T45  |    |      |   |   |
|   | 综合              | 服务器           | 串口               | 模式            | 路由     | 主机   | 安全   | 用户     | PING | 统计 |      |   |   |
| 1 |                 |               |                  |               |        |      |      |        |      |    | <br> |   |   |
| ł | 服务署             | 哭 <u>夕</u>    | ENC6             | 00_           |        | ]    |      |        |      |    |      |   |   |
|   | 服务者             | 塔位直           | [\               |               |        | ]    |      |        |      |    |      |   |   |
|   | 以本國             | QIP地址         | [192             | .168.0        | .233   | ]    |      |        |      |    |      |   |   |
|   | 以太四             | 网子网推码         | 5 [255<br>C [aut | .255.2<br>o ] | 55.0   | ]    |      |        |      |    |      |   |   |
|   | 启用D             | HCP           | Eno              | 1             |        |      |      |        | -    |    |      |   |   |
|   | DHCP            | GLIENI II     | υL               |               |        |      |      |        | 1    |    |      |   |   |
|   | 默认及             | 网关            | [                |               |        | ]    |      |        |      |    |      |   |   |
|   | 土 Jins<br>从 DNS | 服务器           | L<br>[           |               |        | ]    |      |        |      |    |      |   |   |
|   | CONSO           | LE超时          | [5               | 1             |        |      |      |        |      |    |      |   |   |
|   | 高级词             | 受置            | t进)              | \ 1           |        |      |      |        |      |    |      |   |   |
|   |                 |               |                  |               |        |      |      |        |      |    | <br> |   |   |
|   | 配置度             | 服务器名          |                  |               |        |      |      |        |      |    |      |   |   |
|   |                 | 半:            |                  |               |        |      |      |        |      |    |      | - |   |

在此处,看到设备的 ip 地址还是默认 192.168.0.233,这里填入自己要使用的 IP 地址后即可生效,而且断电后不会自动恢复为默认地址。

注意:此处填好后,要按键盘 ESC 键,然后高亮光标要移动到【综合】,然后选择"保存当前设置",然后选择"重启设备",方可生效。

#### 二、修改设备工作模式

设备出厂默认的工作模式为 TCP realport 模式,如果要将设备虚拟为 COM 口使用,需将设备工作模式修改为 MCP 模式。将高亮光标移动到【模式】,看到如下图所示:

| ov. Telnet                   | 192.168.0.                                  | 235                                                  |                      |                       |        |        |            |      |                         |                  | ×     |     |
|------------------------------|---------------------------------------------|------------------------------------------------------|----------------------|-----------------------|--------|--------|------------|------|-------------------------|------------------|-------|-----|
|                              |                                             |                                                      | CAN                  | HIGHER                | 串口服    | 务器 ∪   | er 4.3     | T45  |                         |                  |       | -   |
| ▪<br>▪ 综合<br>•               | 服务器                                         | <br>串口<br>                                           | 模式                   | 路由<br>                | <br>主机 | <br>安全 | <br>用户<br> | PING | 统计                      |                  | <br>+ | III |
| 端口号<br>1<br>2<br>3<br>4<br>5 | 工作机<br>[TCP<br>[TCP<br>[TCP<br>[TCP<br>[TCP | 莫式<br>realpo<br>realpo<br>realpo<br>realpo<br>realpo | rt<br>rt<br>rt<br>rt | )<br>)<br>)<br>)<br>) |        |        |            |      | 详细参<br>[<br>[<br>[<br>[ | 数<br>」<br>」<br>」 |       |     |
| 6<br>7<br>8                  | ETCP<br>ETCP<br>ETCP                        | realpo<br>realpo<br>realpo                           | rt<br>rt<br>rt       | ]                     |        |        |            |      | [<br>[                  | ]                |       |     |
|                              |                                             |                                                      |                      |                       |        |        |            |      |                         |                  |       |     |
| 配置串                          | 目口工作在                                       | 王何种楼                                                 | 莫式下                  |                       |        |        |            |      |                         |                  |       |     |
|                              | 半:                                          |                                                      |                      |                       |        |        |            |      |                         |                  |       | Ŧ   |

如上图所示:默认模式均为 TCP realport,我们分别修改为 MCP 模式,如下图:

| <b>C</b> . 1      | Felnet  | 192.168.0.                                                  | 235          |              |        | 200     |        | - 24   |      |                         |                                        | X    |
|-------------------|---------|-------------------------------------------------------------|--------------|--------------|--------|---------|--------|--------|------|-------------------------|----------------------------------------|------|
|                   |         |                                                             |              | CAN          | HIGHER | 串口服     | 务器 ∪   | er 4.3 | T45  |                         |                                        | ^    |
| +                 | <br>示合  | 服务器                                                         | <br>串口<br>   | 模式           | <br>路由 | <br>_主机 | <br>安全 | <br>用户 | PING | 统计                      |                                        | <br> |
| 端 1 2 3 4 5 6 7 8 |         | 工作相<br>IMCP<br>IMCP<br>IMCP<br>IMCP<br>IMCP<br>IMCP<br>IMCP | , 二, 一, 二, 美 |              |        |         |        |        |      | 详细参<br>[<br>[<br>[<br>[ | 数1111111111111111111111111111111111111 |      |
| 西                 | <br>2置串 | <br>3口工作在                                                   | <br>E何种梢     | —————<br>莫式下 |        |         |        |        |      |                         |                                        |      |
|                   |         | 半:                                                          |              |              |        |         |        |        |      |                         |                                        | -    |

MC880066 配置说明手册

然后光标移动到【综合】,选择"保存当前配置",如下图:

| ev. Telnet | 192.168.0.                                               | 235        |        |        |        |        |            |      |        |      | x      |   |
|------------|----------------------------------------------------------|------------|--------|--------|--------|--------|------------|------|--------|------|--------|---|
|            |                                                          |            | CAN    | HIGHER | 串口服    | 务器 ♥   | er 4.3     | T45  |        |      |        |   |
| ·          | 服务器<br>                                                  | <br>串口<br> | <br>模式 | <br>路由 | <br>主机 | <br>安全 | <br>用户<br> | PING | <br>统计 | <br> | +<br>+ |   |
| 保恢默重重退     | ── <mark>──」</mark><br><u> 当</u><br>设<br>出<br>端<br>设<br> | -+ +       |        |        |        |        |            |      |        |      |        |   |
| <br>保存当    | <br>当前设置                                                 |            |        |        |        |        |            |      |        | <br> |        |   |
|            | 半:                                                       |            |        |        |        |        |            |      |        |      |        | - |

16

提示保存成功之后,选择"重启设备"即可。

| 🐝 Telnet  | 192.168.0. | 235 | 1   | 10     | 1.0                 | 100         |               | 1    |        |  | x        |
|-----------|------------|-----|-----|--------|---------------------|-------------|---------------|------|--------|--|----------|
|           |            |     | CAN | HIGHER | 串口服                 | 务器 ∪        | er 4.3        | T45  |        |  | <b>^</b> |
| :<br>: 综合 | 服务器        | 串口  | 模式  | <br>路由 | <br>主机              | <br>安全      | <br>用户        | PING | <br>统计 |  |          |
| 保恢默重重退    |            | -+  |     | +      | 重启设<br>【 <b>确定】</b> | 备?<br>〕 [取개 | +<br>;;<br>;; |      |        |  |          |
| 重新启       | 动终端肌       | 资务器 |     |        |                     |             |               |      |        |  |          |
|           | 半:         |     |     |        |                     |             |               |      |        |  | -        |

### 三、虚拟 COM 口

第一步需要安装串口虚拟工具 NPort Windows Driver Manager,点击光盘中的 安装包,直至安装完成,会在开始菜单中看到该程序,右键选择"以管理员身份 运行",打开之后如下图所示:

| 🐇 NPort                   | Windows D     | river Manager                                    |         |           | x |
|---------------------------|---------------|--------------------------------------------------|---------|-----------|---|
| ] <u>F</u> ile <u>C</u> 0 | ) M Mapping ( | C <u>o</u> nfiguration <u>V</u> iew <u>H</u> elp |         |           |   |
| Exit                      | din Add R     | emove Apply Undo                                 | Setting |           |   |
| No                        | COM Port /    | Address 1                                        |         | Address 2 |   |
|                           |               |                                                  |         |           |   |
|                           |               |                                                  |         |           |   |
|                           |               |                                                  |         |           |   |
|                           |               |                                                  |         |           |   |
|                           |               |                                                  |         |           |   |
|                           |               |                                                  |         |           |   |
|                           |               |                                                  |         |           |   |
|                           |               |                                                  |         |           |   |
|                           |               |                                                  |         |           |   |
|                           |               |                                                  |         |           |   |
|                           |               |                                                  |         |           |   |
|                           |               |                                                  |         |           |   |
|                           |               |                                                  |         |           |   |
|                           |               |                                                  |         |           |   |
|                           |               |                                                  |         |           |   |
| Total CO                  | M Port - 0    |                                                  |         |           |   |

点击"Add"按钮,弹出窗口如下图:

|         |                     |                                     |           | Select All                                              | Clear All |
|---------|---------------------|-------------------------------------|-----------|---------------------------------------------------------|-----------|
| Ľ       | No Model            | MAC 1                               | Address 1 | MAC 2                                                   | Address 2 |
|         |                     |                                     |           |                                                         |           |
|         |                     |                                     |           |                                                         |           |
| E       |                     |                                     |           |                                                         |           |
|         |                     |                                     |           |                                                         |           |
|         | out Manually        |                                     |           |                                                         |           |
| i Ini   |                     |                                     |           |                                                         |           |
| in.     | Real COM Redundan   | t COM   Reverse Re                  | al COM    |                                                         |           |
| i In    | Real COM   Redundan | t COM   Reverse R¢                  | eal COM   | <ul> <li>First Mapping Port</li> </ul>                  |           |
| in<br>I | Real COM Redundan   | t COM   Reverse Re<br>32.168.0.235  | aal COM   | First Mapping Port<br>Data Port 950                     |           |
| In      | Real COM Redundan   | it COM   Reverse Re<br>32.168.0.235 | eal COM   | First Mapping Port<br>Data Port 950<br>Command Port 966 |           |

在上图红框处,分别填写入设备的 IP 地址以及设备的端口总数,填写完成后点击" 0K",

| 骸 NPort Wind               | lows Driver Manager                                    |    |
|----------------------------|--------------------------------------------------------|----|
| <u> </u>                   | pping C <u>o</u> nfiguration <u>V</u> iew <u>H</u> elp |    |
| Exit Ar                    | n f 🖳 🖳 🖆<br>dd Remove Apply Undo Setting              |    |
| No COM F                   | Port 🛆 Address 1 Address 2                             |    |
| 1 COM2                     | 2 + 192.168.0.235 950:966 (Port1)                      | _  |
| 2 COM3<br>3 COM4<br>4 COM4 | Processing                                             |    |
|                            | Please wait                                            |    |
|                            | processing 14%                                         |    |
|                            |                                                        |    |
|                            |                                                        |    |
| Total COM Por              | t - 0                                                  | // |

待进度条走完弹出以下窗口,即表示设备 COM 口已经虚拟成功。

| Information |                                                                                                    |  |  |  |  |
|-------------|----------------------------------------------------------------------------------------------------|--|--|--|--|
| i           | COM Port Configuration is applied successfully.<br>Remember to change NPort operation mode to Driver/Real COM Mode. |  |  |  |  |
|             | ОК                                                                                                    |  |  |  |  |

## 四、检测 COM 口

打开检测工具,可以看到4个COM口的状态,如下图:

| 金笛短信设备检测工具        |                                       |             |                  |          |  |  |
|-------------------|---------------------------------------|-------------|------------------|----------|--|--|
| ==========<br>端口号 | ===================================== | AT标识        | sms卡号            | <br>信号强度 |  |  |
| \\.\COM1          | 115200                                | <b>不</b> ат | <br>未读卡          | <br>无信号  |  |  |
| \\.\COM22         | 115200                                | ок          | <br>未读卡          | <br>无信号  |  |  |
| \\.\COM39         | 115200                                | ок          | : "898600650114" | : 99,99  |  |  |
| \\.\COM40         | 115200                                | ок          | <br>未读卡          | <br>无信号  |  |  |
| \\.\C0M41         | 115200                                | ок          | <br>未读卡          | <br>无信号  |  |  |

如上图,已经将 ip 地址虚拟为 COM 口, MC880066 配置完成。

如在配置过程中遇到任何问题,请联系金笛短信技术支持人员:

QQ: 2877070713

电话: 010-82356576-6002